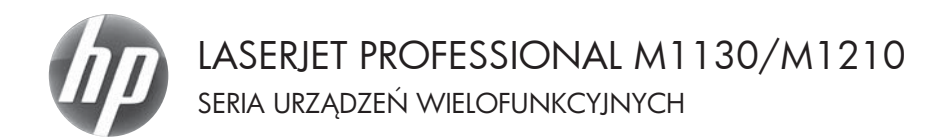

Skrócona instrukcja obsługi

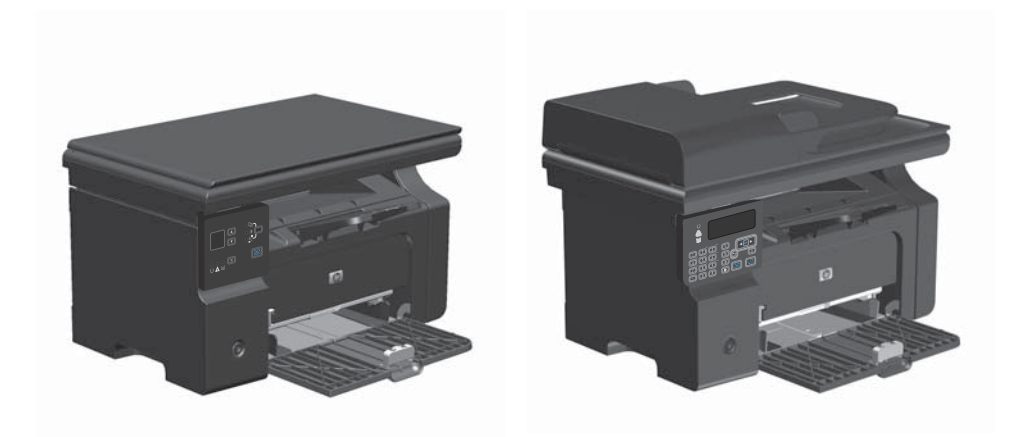

## Drukowanie na papierze specjalnym, etykietach lub foliach w systemie Windows

- W menu Plik aplikacji kliknij polecenie Drukuj.
- Wybierz urządzenie, a następnie kliknij przycisk Właściwości lub Preferencje.

| :[ | <u>P</u> lik | <u>E</u> dycja      | <u>W</u> idok | W <u>s</u> taw | <u>F</u> ormat |
|----|--------------|---------------------|---------------|----------------|----------------|
|    |              | Za <u>m</u> knij    |               |                |                |
|    |              | Z <u>a</u> pisz jal | ko            |                | 9              |
| Í  | 4            | <u>D</u> rukuj      |               | Ct             | rl+P           |

| Drukowanie                                                                                                    |                             |                                                                       |
|----------------------------------------------------------------------------------------------------|-----------------------------|-----------------------------------------------------------------------|
| Drukarka<br>Nasria: Rescrime<br>Typ: HP LaserJet Professional M1212nf<br>Gdain: LPT1<br>Komenkarz:                                | 11212#                      | Właśgwości     Znająż dnukarkę     Drukuj do piłgu     Ręczny dupieks |
| Zakres stron                                                                                                    | Kopie<br>Liczba kopii       |                                                                       |
| Bestans strona Zaznaczenie     Strony:     Wstaw numery stron lýbb zakresy stron     oddzielone przecinkami, na przyklad 1,3,5–12 |                             | 🖌 🔍                                                                   |
| Drukut: Dokument                                                                                                    | Powiększenie                |                                                                       |
| Drukuj: Wszystkie strony z zakresu 💌                                                                                              | Stron na <u>a</u> rkusz:    | 1 strona 💌                                                            |
|                                                                                                    | Skaluj do rozgiaru papieru: | Bez skalowania                                                        |
| Opcje                                                                                                    |                             | OK Anuluj                                                             |

3. Kliknij kartę Papier/Jakość.

| Zaawanoowane        | Papier/Jakość Ellek                    | y Wykańczanie Usi | higi                                       |       |
|---------------------|----------------------------------------|-------------------|--------------------------------------------|-------|
| Szybkie ustav       | ienia zadań dłukowanie                 |                   |                                            |       |
| Donytine            |                                        |                   | <ul> <li>Zsoby</li> </ul>                  |       |
| Opcje popieru       |                                        |                   |                                            |       |
| Format              |                                        |                   | н                                          |       |
| A4                  | -                                      | Netypovy.         |                                            |       |
| Ubjim               | ego papieru/okładki                    |                   |                                            |       |
| 2684                |                                        |                   |                                            |       |
| Wybór aut           | malyczny                               |                   | a la la la la la la la la la la la la la   |       |
| Rodzei              |                                        |                   | [210 o 297 mm]                             |       |
| Papier zwy          | kły                                    | •                 |                                            |       |
| Pokat v<br>kolikich | atne informacje dotycz<br>materiał ach | jce drukowania na | Jakość wydruku                             |       |
|                     |                                        |                   | FastRes 600                                | •     |
|                     |                                        |                   | Econobiode                                 |       |
|                     |                                        |                   | (umożliwia oszczędzanie kaset dłukujących) |       |
|                     |                                        |                   |                                            |       |
| 65                  |                                        |                   |                                            |       |
|                     |                                        |                   |                                            |       |
|                     |                                        |                   | Of Anti Zului                              | Denne |

| sawanoowane Papier/Jakość Efekty Wykańczanie U          | iqui                                       |
|---------------------------------------------------------|--------------------------------------------|
| Szybkie ustawienia zadań dłukowania                     |                                            |
| Bez tytułu                                              | ♥ Zapisz                                   |
| Opcje popieru                                           |                                            |
| Format                                                  | H                                          |
| Legal   Netypovy.                                       |                                            |
| 🔣 Uzyj innego papieru/okładki                           |                                            |
| A                                                       |                                            |
| Ziódła:                                                 |                                            |
| Wybór automatyczny •                                    |                                            |
| Rodzej                                                  | 215.9 o 395.6 mm                           |
| Papier zwykły 💌                                         |                                            |
| Papier zvykły<br>Lubbi 950 - 74 adur29                  | Jakoff underlie                            |
| Stedni 96-110 p/m2                                      | Carrie Hydrau                              |
| Cięcki (111 – 130 g/m2)<br>Bartro ciatki (111,125 g/m2) | FastRes 1200                               |
|                                                         |                                            |
| Lokey                                                   | EconoMode                                  |
| Koperta                                                 | (umożliwia oszczędzanie kaset drukujących) |
| Dziukowany                                              |                                            |
| Kolorowy                                                |                                            |
| Makulaharovy                                            |                                            |
| Szorotki                                                |                                            |

 Z listy rozwijanej Rodzaj wybierz rodzaj używanego papieru i naciśnij przycisk OK.

# Ręczne drukowanie na obu stronach arkusza (dupleks) w systemie Windows

1. Załaduj papier do podajnika, stroną do zadrukowania do góry.

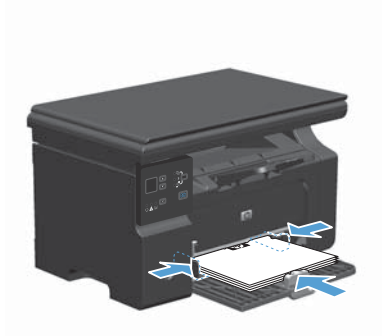

2. W menu Plik kliknij polecenie Drukuj.

 Wybierz urządzenie, a następnie kliknij przycisk Właściwości lub Preferencje.

|   | <u>P</u> lik | <u>E</u> dycja      | <u>W</u> idok | W <u>s</u> taw | <u>F</u> ormat |
|---|--------------|---------------------|---------------|----------------|----------------|
|   |              | Za <u>m</u> knij    |               |                |                |
|   |              | Z <u>a</u> pisz jal | ko            |                | al             |
| Î | 8            | <u>D</u> rukuj      |               | Ct             | rl+P           |

| Drukowa                                                             | inie                                                                                                    |                                                                   |                                                         | - 9 - FA                  |
|---------------------------------------------------------------------|----------------------------------------------------------------------------------------------------|-------------------------------------------------------------------|---------------------------------------------------------|---------------------------|
| Drukark<br><u>N</u> aziwa:<br>Stan:<br>Typ:<br>Gdzie:<br>Koment     | 8<br>Bescryma<br>HP LaserJet Professional M1212r<br>LPT1<br>arz:                                                                                                | al M1212#                                                         | Właśgwo:<br>Znajdż druka<br>Drukuj do pl<br>Ręczny dupi | íci<br>rhę<br>Igu<br>leks |
| Zakres (<br>@ Wsk<br>@ Biel<br>@ Biel<br>@ Stro<br>Wstaw<br>oddziel | tron<br>systko<br>apa strona Zaznaczenie<br>my:<br>numery stron (Nub zakresy stron<br>numery stron (Nub zakresy stron<br>num przecinikami, na przykład 1,3,5–12 | Kopie<br>Liczba kopi:                                             | 1<br>V Sort                                             | tuj                       |
| Dryku):<br>Drukuj:                                                  | Dokument strony z zakresu                                                                                                    | Powiększenie     Stron na grkusz:     Skaluj do rozmjaru popieru: | 1 strona<br>Dez skalowania                              | v<br>v                    |
| Opcje                                                               |                                                                                                    |                                                                   | ОК                                                      | Anuluj                    |

4. Kliknij kartę Wykańczanie.

 Zaznacz pole wyboru Drukuj po obu stronach (ręcznie). Kliknij przycisk OK, aby wydrukować pierwszą stronę zadania.

 Wyjmij zadrukowany stos papieru z pojemnika wyjściowego bez zmiany orientacji i włóż go do podajnika stroną zadrukowaną skierowaną w dół.

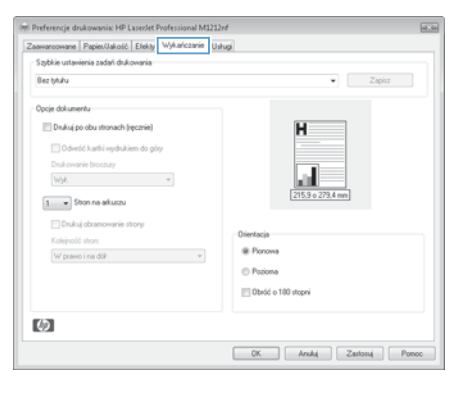

| xawanoowane Papier/Jakość Efekty Wykańczanie | Usłupi             |
|----------------------------------------------|--------------------|
| Szybkie ustawienia zadań dłukowania          |                    |
| Bez tytułu                                   | • Zapisz           |
| Opcje dokumentu                              |                    |
| V Drukuj po obu stronach (ręcznie)           | H                  |
| 🔝 Odwróć kartki vydrukiem do góry            |                    |
| Drukowanie broszury                          | -                  |
| Wje. •                                       |                    |
| 1 Ston na akuzu                              | 215.9 o 273.4 mm   |
|                                              |                    |
| Drukuj obramowanie strony                    | Dientacia          |
| Kolejność stron:                             | @ Persua           |
| W pravo i na dôl* *                          |                    |
|                                              | Poziona            |
|                                              | Decid o 180 stopni |
|                                              |                    |
| ( <b>b</b> )                                 |                    |

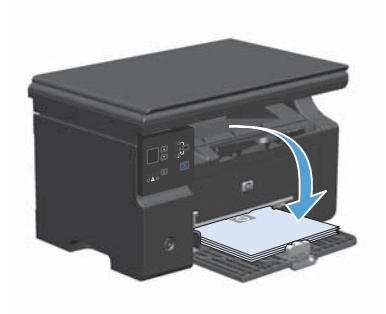

 Na ekranie komputera kliknij przycisk Kontynuuj, aby drukować na drugiej stronie arkuszy.

#### Tworzenie broszury w systemie Windows

- 1. W menu Plik aplikacji kliknij polecenie Drukuj.
- Wybierz urządzenie, a następnie kliknij przycisk Właściwości lub Preferencje.

| :[ | <u>P</u> lik | <u>E</u> dycja      | <u>W</u> idok | W <u>s</u> taw | <u>F</u> ormat |
|----|--------------|---------------------|---------------|----------------|----------------|
|    |              | Za <u>m</u> knij    |               |                |                |
|    |              | Z <u>a</u> pisz jak | :0            |                | 31             |
| Î  | 4            | <u>D</u> rukuj      |               | Ct             | rl+P           |

| Drukowa<br>Drukark<br>Nazwa:<br>Stan:<br>Typ:<br>Gdzie:<br>Koment | nie<br>a<br>beszyma<br>HP Laserbet Professional M1212rf<br>LPT1<br>arz:                                                        | 41212# <b>/</b>                                                 | Właśgwości     Znajśż dukarkę     Orukuj do pilju     Ręczny dupieks |
|-------------------------------------------------------------------|----------------------------------------------------------------------------------------------------|-----------------------------------------------------------------|----------------------------------------------------------------------|
| Zakzes s<br>@ Wok<br>@ Bies<br>@ Stro<br>Wstaw<br>oddzele         | tron<br>tysłko<br>ląca strona Zaznaczenie<br>try:<br>numery stron iljub zakresy stron<br>ne przecinikami, na przykład 1,3,5–12 | Kopie<br>Uczba kopii:                                           | 1 🔹                                                                  |
| Dryfuj:<br>Drukuj:<br>Opcie                                       | Dokument w<br>Wszystkie strony z zakresu w                                                                                     | Powiększenie<br>Stron na gyłusz:<br>Skałuj do rozgiaru popieru: | 1 strona V<br>Bez skalovania V                                       |

| separate designed as a same of a second as |                                                                                                    |
|--------------------------------------------|----------------------------------------------------------------------------------------------------|
| Bez tytułu                                 | • Zapitz                                                                                                    |
| Opcje dokumentu                            |                                                                                                    |
| Drukuj po obu stronach (ręcznie)           | н                                                                                                    |
| 🗌 Odwróć kartki vydrukiem do góry          |                                                                                                    |
| Drukowanie broszury                        |                                                                                                    |
| Wył. *                                     | and a second second sec |
| 1 v Ston ne akuszu                         | [215,9 o 279,4 mm]                                                                                                    |
| Drukuj obramowanie strony                  |                                                                                                    |
| Kolejność stran:                           | Otientacja                                                                                                    |
| W prawo i na dôk                           | Pionowa                                                                                                    |
|                                            | Pozione                                                                                                    |
|                                            | Obróć o 100 stopni                                                                                                    |
|                                            |                                                                                                    |

3. Kliknij kartę Wykańczanie.

- 4. Zaznacz pole wyboru Drukuj po obu stronach (ręcznie).
- 1 Zaawanoowane Papier/Jakość Efekty Wykańczanie Usługi Szybkie ustawienia zadań dłukowania Bez tytułu • Zapitz Opcje dokumentu Drukuji po obu stronach (ręcznie) Ħ Colveróć kartki vejdrukiem do góry Drukowanie broszuty Wył. ١u 1 V Ston ne arkuszu Orientacia @ Pionowa W pravo i na dôk w Poziona Dbróć o 100 stopni 囫 OK. Aruhij Zastonij Pomoc

| Zaawanoowane Papies/Jakość Efekty Wykańczanie I                                                                                                    | Ushugi                                                       |
|----------------------------------------------------------------------------------------------------|--------------------------------------------------------------|
| Szybkie ustawienia zadań drukowania                                                                                                    |                                                              |
| Bez tytułu                                                                                                    | • Zapisz                                                     |
| Oppie dokumentu<br>Cobje dokumentu<br>Coberto da in upokaleme da prov<br>Duk envire bocany<br>Lettes Experimenta jenerej dokumente<br>Cobula dokumente introre<br>Cadredit dana<br>W granes ins dot | Diantaga<br># Parona<br>@ Dianta<br>@ Diantaga<br>@ Diantaga |
| 49                                                                                                    |                                                              |

 Na liście rozwijanej Drukowanie broszury wybierz opcję zszywania. Opcja Stron na arkuszu automatycznie zmienia się na 2 strony na arkuszu.

### Zmniejszanie lub zwiększanie formatu kopii (seria M1130)

1. Połóż dokument na szybie skanera.

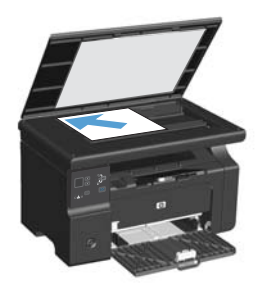

 Naciskaj przycisk Konfiguracja 
 do momentu zapalenia się kontrolki Zmniejsz/ Powiększ 
 <u>.</u>
 .

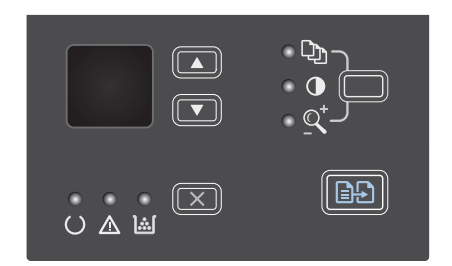

- Naciśnij przycisk strzałka w górę ▲, aby zwiększyć format kopii lub przycisk strzałka w dół ▼, aby zmniejszyć format kopii.

### Zmniejszanie lub zwiększanie formatu kopii (seria M1210)

 Połóż dokument na szybie skanera lub włóż go do podajnika dokumentów.

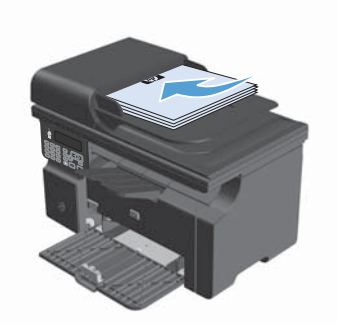

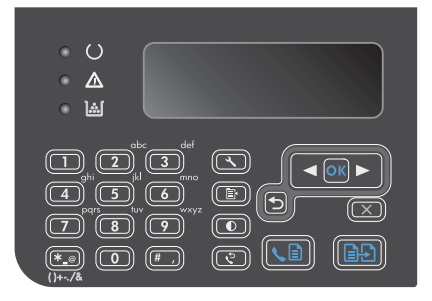

- Za pomocą przycisków strzałek wybierz odpowiednią opcję powiększenia lub pomniejszenia, a następnie naciśnij przycisk OK.

## Zmiana ustawień jakości kopiowania (seria M1210).

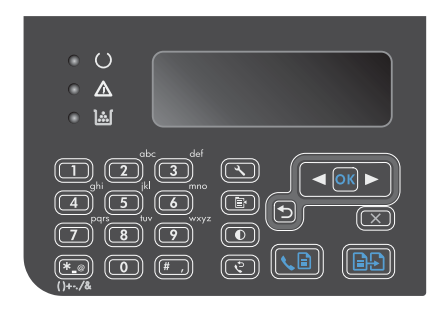

 Za pomocą przycisków strzałek wybierz pozycję jakości wydruku, a następnie naciśnij przycisk OK.

**UWAGA:** Ustawienie powraca do wartości domyślnej po dwóch minutach.

# Wykonywanie jednostronnej kopii dwustronnego oryginału

 Połóż pierwszą stronę dokumentu na szybie skanera lub włóż ją do podajnika dokumentów (seria M1210).

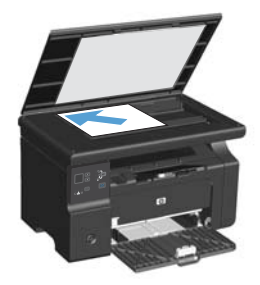

- Naciśnij przycisk Rozpocznij kopiowanie .
- Przełóż oryginał i połóż go na szybie skanera lub włóż do podajnika dokumentów.
- Wyjmij skopiowany arkusz z odbiornika materiałów i włóż go pustą stroną do dołu do podajnika wejściowego.

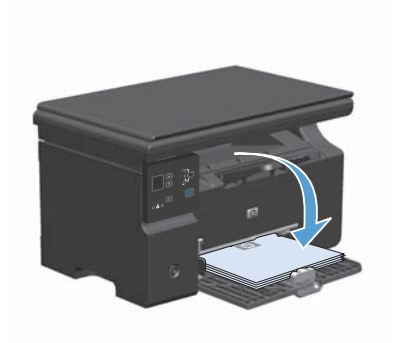

- Naciśnij przycisk Rozpocznij kopiowanie :
- Wyjmij kopiowany arkusz z odbiornika materiałów i odłóż go w celu ręcznego sortowania.
- Powtarzaj czynności opisane w krokach od 1 do 6, zachowując kolejność stron oryginalnego dokumentu, aż wszystkie strony oryginału zostaną skopiowane.

#### Jakość skanowania

Po pewnym czasie na szybie skanera i białym wałku dociskowym mogą zebrać się zanieczyszczenia, wpływające na jakość pracy. Aby wyczyścić szybę skanera i biały wałek dociskowy, należy wykonać następujące czynności:

 Wyłącz urządzenie za pomocą przełącznika zasilania, a następnie wyjmij kabel zasilający z gniazdka elektrycznego.

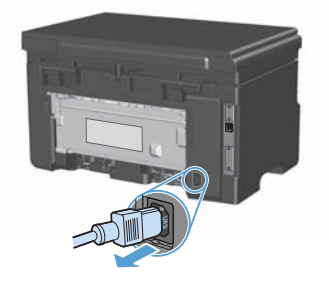

- Otwórz pokrywę skanera.
- Oczyść szybę skanera i biały wałek dociskowy miękką ściereczką lub gąbką zwilżoną środkiem do czyszczenia szkła, niezawierającym substancji ściernych.

OSTROŻNIE: Nie należy używać substancji ściernych, acetonu, benzenu, amoniaku, alkoholu etylowego ani czterochlorku węgla na żadnej części produktu, ponieważ substancje te mogą uszkodzić produkt. Nie należy wylewać płynów bezpośrednio na szybę lub wałek. Mogą one przeciekać pod szybę i uszkodzić produkt.

- Wytrzyj szybę i wałek kawałkiem irchy lub celulozową gąbką, aby zapobiec powstawaniu plam.
- Podłącz urządzenie, a następnie za pomocą wyłącznika zasilania włącz urządzenie.

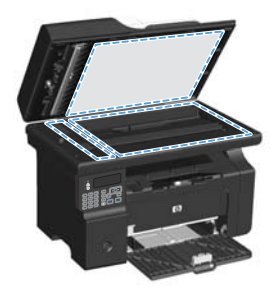

# Użyj panelu sterowania, aby utworzyć lub edytować książkę telefoniczną faksu

 Na panelu sterowania naciśnij przycisk Konfiguracja <u></u>.

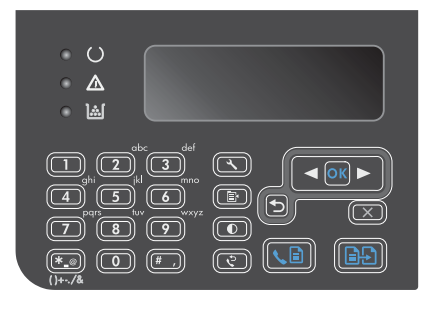

- Za pomocą przycisków strzałek wybierz menu Książka telefoniczna, a następnie naciśnij przycisk OK.
- Za pomocą przycisków strzałek wybierz menu Dodaj/Edytuj, a następnie naciśnij przycisk OK.
- Wprowadź numer faksu i nazwę, a następnie naciśnij przycisk OK.

#### Faksowanie za pomocą skanera płaskiego

1. Umieść oryginał stroną zadrukowaną w dół na szybie skanera.

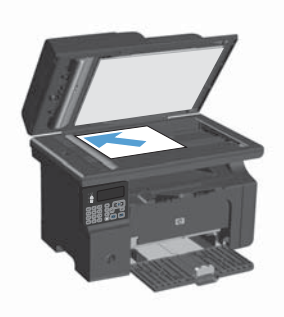

- 2. Naciśnij przycisk Konfiguracja 🔧.
- Wybierz menu Książka telefoniczna, a następnie naciśnij przycisk OK.
- Wybierz wpis z książki telefonicznej. Jeśli nie ma wpisu, wprowadź numer za pomocą klawiatury numerycznej na panelu sterowania urządzenia.
- Na panelu sterowania naciśnij przycisk Wyślij faks Ladanie faksowania zostanie rozpoczęte.

### Wysyłanie faksów z podajnika dokumentów

1. Włóż oryginały do podajnika dokumentów stroną zadrukowaną do góry.

> UWAGA: Pojemność podajnika dokumentów wynosi maksymalnie 35 arkuszy materiałów o gramaturze 75 g/m<sup>2</sup> 20 funtów.

OSTROŻNIE: Aby zapobiec uszkodzeniu produktu, nie należy używać oryginałów, w których użyto korektora w płynie, taśmy korekcyjnej, spinaczy lub zszywaczy. Ponadto do podajnika dokumentów nie należy ładować fotografii ani małych lub delikatnych oryginałów.

 Ustaw prowadnice tak, aby dotykały papieru.

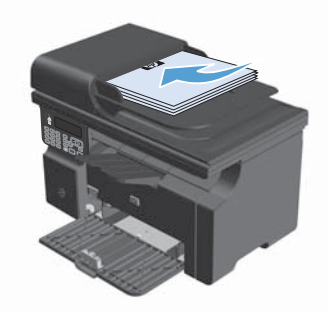

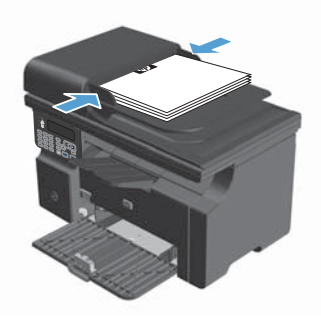

- 3. Naciśnij przycisk Konfiguracja 🔧.
- Wybierz menu Książka telefoniczna, a następnie naciśnij przycisk OK.
- Wybierz wpis z książki telefonicznej. Jeśli nie ma wpisu, wprowadź numer za pomocą klawiatury numerycznej na panelu sterowania urzadzenia.
- Na panelu sterowania naciśnij przycisk Wyślij faks 🖕 📄. Zadanie faksowania zostanie rozpoczęte.

© 2016 Copyright HP Development Company, L.P.

www.hp.com

Edition 2, 2/2016 Numer katalogowy: CE841-90954

Windows ® jest zastrzeżonym znakiem towarowym Microsoft Corporation.

Powielanie, adaptacja lub tłumaczenie bez wcześniejszej pisemnej zgody jest zabronione, z wyjątkiem przypadków dozwolonych przez prawo autorskie.

Przedstawione tu informacje mogą ulec zmianie bez wcześniejszego powiadomienia.

Jedynymi gwarancjami na produkty i usługi firmy HP są gwarancje wyrażone w formie oświadczeń dołączonych do tych produktów i usług. Żaden zapis w niniejszym dokumencie nie może być interpretowany jako gwarancja dodatkowa. Firma HP nie ponowi żadnej odpowiedzialności za jakiekolwiek braki techniczne lub błędy redakcyjne w niniejszym dokumencie.

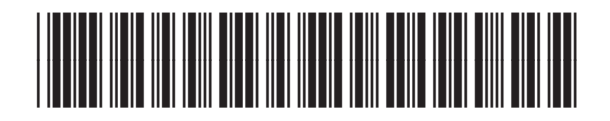

CE841-90954

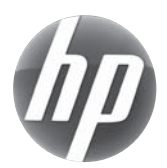